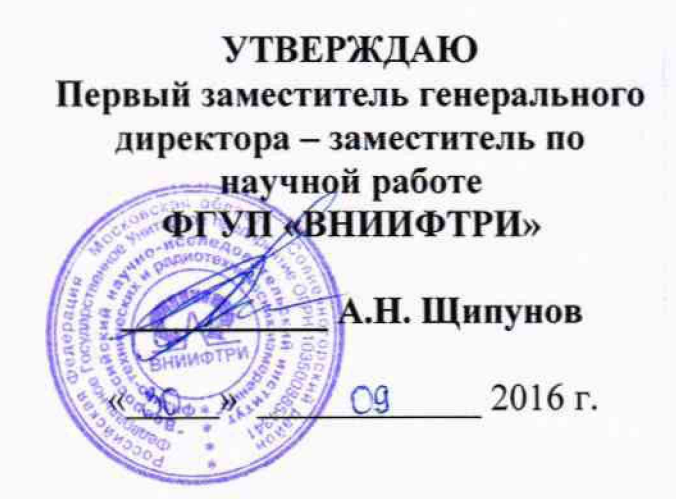

# Комплексы аппаратно-программные контроля и фотовидеофиксации нарушений правил дорожного движения с системой распознавания государственных регистрационных знаков «СТРИЖ-С01»

Методика поверки

4278-001-17195054-2015 MΠ

# СОДЕРЖАНИЕ

4 )

| C                                   | тр. |
|-------------------------------------|-----|
| Операции поверки                    | . 3 |
| Средства поверки                    | . 3 |
| Требования квалификации поверителей | . 3 |
| Требования безопасности             | . 4 |
| Условия поверки                     | . 4 |
| Проведение поверки                  | . 4 |
| Оформление результатов поверки      | 9   |

Настоящая методика распространяется на Комплексы аппаратно-программные контроля и фотовидеофиксации нарушений правил дорожного движения с системой распознавания государственных регистрационных знаков «СТРИЖ-С01» (в дальнейшем комплекс «СТРИЖ-С01») и устанавливает методы и средства их первичной и периодической поверок.

Интервал между поверками – 2 года.

# 1 Операции поверки

1.1 При проведении поверки должны производиться операции, указанные в таблице 1.

Таблица 1- Операции поверки

| Наименование операций поверки                                                                                                    | Номер    | Проведение операций при |             |
|----------------------------------------------------------------------------------------------------|----------|-------------------------|-------------|
|                                                                                                    | пункта   | первичной               | Периодичес- |
|                                                                                                    | методики | поверке                 | кой поверке |
|                                                                                                    | поверке  | (ввозе по               |             |
|                                                                                                    |          | импорту)                |             |
| 1 Внешний осмотр.                                                                                                    | 6.1      | Дa                      | Да          |
| 2 Опробование.                                                                                                    | 6.2      | Дa                      | Да          |
| 3 Идентификация программного обеспечения<br>(ПО)                                                                                                    | 6.3      | Да                      | Да          |
| 4 Определение метрологических                                                                                                    |          |                         |             |
| характеристик                                                                                                    |          |                         |             |
| 4.1 Определение абсолютной погрешности измерения скорости в диапазоне от 20 до 100 км/ч, относительной погрешности измерения скорости в диапазоне от 100 до 250 км/ч | 6.4      | Да                      | Да          |

1.2 При отрицательных результатах поверки по любому пункту таблицы 1 измеритель скорости бракуется и направляется в ремонт.

# 2 Средства поверки.

2.1 Рекомендуемые средства поверки приведены в таблице 2.

## Таблица 2

| Номер пункта НД | Наименование и тип основного средства поверки; обозначение                                                                                                    |  |  |  |
|-----------------|----------------------------------------------------------------------------------------------------|--|--|--|
| по поверке      | нормативного документа, регламентирующего технические требования и (или) метрологические и основные технические характеристики средства поверки                          |  |  |  |
| 6.4             | Установка для поверки измерителей скорости движения транспортных средств радиолокационных П1-25. Пределы допускаемой абсолютной погрешности имитации скорости ±0.03 км/ч |  |  |  |

2.2 Вместо указанных в таблице 2 средств поверки допускается применять другие аналогичные средства поверки, обеспечивающие определение метрологических характеристик с требуемой погрешностью.

2.3 Все средства поверки должны быть исправны, применяемые при поверке средства измерений и рабочие эталоны должны быть поверены и иметь свидетельства о поверке с неистекшим сроком действия на время проведения поверки или оттиск поверительного клейма на приборе или в документации.

#### 3 Требования безопасности.

3.1 При проведении поверки должны быть соблюдены меры безопасности, указанные в инструкциях по эксплуатации средств измерений, используемых при поверке и требования СанПин 2.2.4/2.1.8-055-96.

#### 4 Условия поверки

4.1 Внешний осмотр, а также опробование измерителя скорости проводится на месте его установки. Определение метрологических характеристик радиолокационного блока проводится в лабораторных условиях.

4.2 При проведении поверки должны соблюдаться следующие условия:

- температура окружающего воздуха (20±5) <sup>о</sup>С,
- относительная влажность воздуха (30-80) %,
- атмосферное давление (630-795) мм рт.ст.,
- напряжение сети (220±4,4) В,
- частота сети (50±0,5) Гц с содержанием гармоник не более 5 %.

4.3 Перед проведением операций поверки необходимо выполнить подготовительные работы, оговоренные в разделе "Использование по назначению" документа «Комплексы аппаратно-программные контроля и фотовидеофиксации нарушений правил дорожного движения с системой распознавания государственных регистрационных знаков «СТРИЖ-С01» Руководство по эксплуатации» и аналогичных разделах руководств по эксплуатации (РЭ) средств измерений, используемых при поверке.

#### 5 Подготовка к поверке

5.1 Поверка комплекса «СТРИЖ-С01» проводится в два этапа. Первый этап проводится на месте установки комплекса «СТРИЖ-С01» и заключается во внешнем осмотре, опробовании и идентификации ПО комплекса «СТРИЖ-С01». На втором этапе проводится поверка радиолокационного блока комплекса в лабораторных условиях.

5.2 Подготовка к поверке на первом этапе заключается в подготовке вспомогательных средств для удобного доступа к комплексу «СТРИЖ-С01» на месте его установки.

5.3 Подготовка к поверке на втором этапе заключается в подготовке установки для поверки измерителей скорости движения транспортных средств радиолокационных П1-25 к проведению работы согласно документу «Установка для поверки измерителей скорости движения транспортных средств радиолокационных П1-25. Руководство по эксплуатации» МГФК. 411723.002 РЭ.

5.4 При работе в лабораторных условиях убедиться в наличии защитного заземления всех включенных приборов.

#### 6 Проведение поверки

6.1 Внешний осмотр

При проведении внешнего осмотра проверить:

- комплектность комплекса «СТРИЖ-С01»;
- отсутствие механических повреждений;
- состояние соединительных кабелей;
- исправность и чистоту разъемов.

Комплексы «СТРИЖ-С01» неукомплектованные и имеющие дефекты, бракуются и направляются в ремонт.

6.2 Опробование.

При опробовании проверить работоспособность комплекса «СТРИЖ-С01».

Комплекс «СТРИЖ-С01» включить, согласно руководству по эксплуатации, установить

минимальный порог скорости равный 20 км/ч. После прохождении через зону действия радиолокационного сенсора транспортного средства, превысившего минимальный порог скорости, проверить функционирование световой вспышки и цифровой фотовидеокамеры.

Результаты опробования считать положительными, если появляется фотография транспортного средства, превысившего минимальный порог скорости.

6.3 Идентификация ПО комплекса «СТРИЖ-С01»

После включения комплекса «СТРИЖ-С01» по истечении 15 секунд комплекс отобразит экран авторизации и авторизировавшись оператор должен подтвердить правильность изменения настроек. Для контроля работоспособности после перехода в основное меню обязательно прохождение процедуры автоматического теста. После успешного завершения теста индицируется соответствующее сообщение и становится доступна пиктограмма «измерение» в основном меню. В информационном окне отобразится название комплекса, версия АПК, контрольная сумма и системная контрольная сумма.

Запустить программу для считывания данных с радиолокационного блока комплекса «СТРИЖ-С01». На экране компьютера появится информационное окно обслуживания радиолокационного блока комплекса «СТРИЖ-С01» на дисплее отобразится информация о программном продукте комплекса.

Сведения об идентификационных данных ПО сравнить с данными, указанными в ниже:

### Программное обеспечение «СТРИЖ-С01»

Идентификационные данные метрологически значимой части ПО

| Идентификационные данные (признаки) | Значение                  |
|-------------------------------------|---------------------------|
| Идентификационное наименование ПО   | СТРИЖ-С01                 |
| Номер версии,                       | не ниже SC3.1.03.С.101013 |
| Цифровой идентификатор ПО           | -                         |

Таблица 2 - Автономное ПО для считывания данных с радиолокационного блока

| Идентификационные данные (признаки)          | Значение       |
|----------------------------------------------|----------------|
| Идентификационное наименование ПО            | RobotRadarTest |
| Номер версии (идентификационный номер) ПО    | не ниже V1.0   |
| Цифровой идентификатор ПО (контрольная сумма | -              |
| исполняемого кода)                           |                |

Результаты идентификации ПО считать положительными, если идентификационные данные ПО совпадают с данными таблиц.

6.4. Определение метрологических характеристик

6.4.1 Определение абсолютной погрешности измерения скорости в диапазоне от 20 до 100 км/ч, относительной погрешности измерения скорости в диапазоне от 100 до 250 км/ч

6.4.1.1 Включить установку для поверки измерителей скорости движения транспортных средств радиолокационных П1-25 согласно ее руководству по эксплуатации. Общий вид установки для поверки измерителей скорости движения транспортных средств радиолокационных П1-25 показан на рисунке 5.

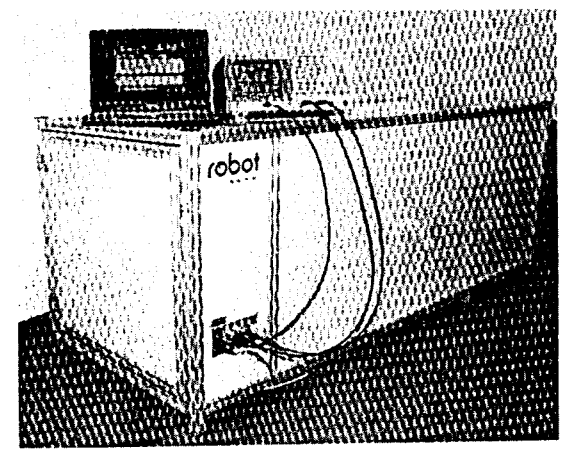

Рисунок 5 - Установка для поверки измерителей скорости движения транспортных средств радиолокационных П1-25

6.4.1.2 Разместить радиолокационный блок измерения скорости из состава комплекса «СТРИЖ-СО1» в ложементе под углом 20° как показано на рисунке 6.

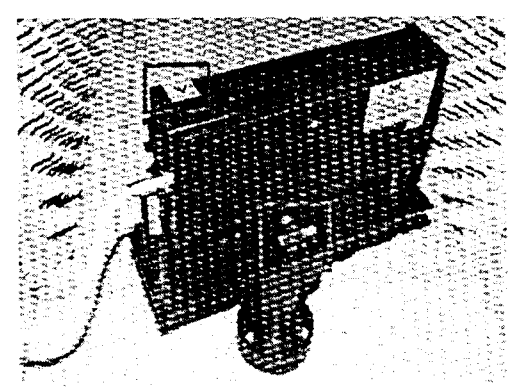

Рисунок 6 - Размещение радиолокационного блока комплекса «СТРИЖ-С01» в ложементе.

6.4.2.3 Включить питание компьютера, а также генератора Tektronix AFG 3022, и дать приборам прогреться в течении 20 мин. Включить программу «RobotRadarTest V1.0» считывания данных радиолокационного блока измерителя скорости. На экране компьютера появится информационное окно обслуживания радиолокационного блока измерителя скорости как показано на рисунке 7.

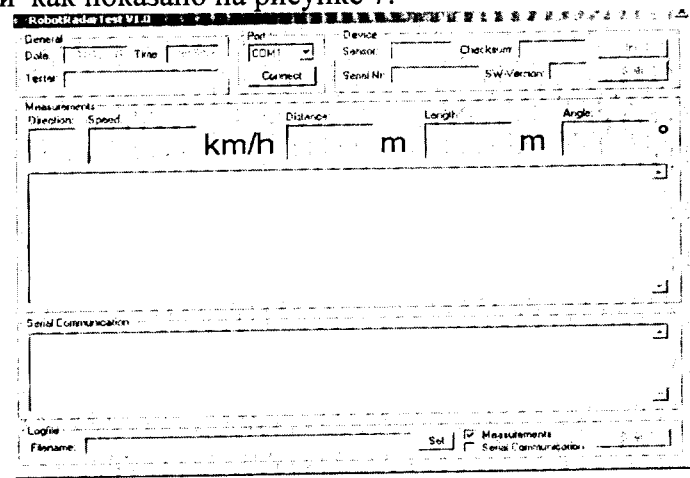

Рисунок 7 - Информационное окно обслуживания радиолокационного блока комплекса «СТРИЖ-С01»

Последовательно активировать кнопки «Connekt», «lnit», «Start». Программа «RobotRadarTest V1.0» подготовлена для проведения измерений. Готовность программы к проведению измерений показана на рисунке 8.

|                                                                                                    | the second second second second second second second second second second second second second second second se                                                                                                    | ••• |
|----------------------------------------------------------------------------------------------------|----------------------------------------------------------------------------------------------------|-----|
|                                                                                                    |                                                                                                    | 21  |
| and have a second dear of the second second s                                                                                                    |                                                                                                    | 4   |
| > Robotkadariest vi.u                                                                                                    |                                                                                                    |     |
|                                                                                                    | and the second second                                                                                                    | ÷   |
| and the second second second second second second second second second second second second second second second                                                                                                    | Baset.                                                                                                    | ð,  |
| Garas                                                                                                    | Learch                                                                                                    | 11  |
| UB(ID(D)                                                                                                    | An and the second second secon | а,  |
|                                                                                                    | The Convert of the Convert of the State of the State of t | 5   |
| Thula I the internet I                                                                                                    | Checkling All South and All South and All So |     |
| Proto a state of the second state of the second state of the secon |                                                                                                    |     |
| Providence of the second second second second second second second second second second second second second se                                                                                                    | The second second                                                                                                    | ۰.  |
| And a second second second second second second second second second second second second second second second                                                                                                    | and a start of the first of the start of the start of the |     |
| Tartat Landard                                                                                                    | Demonster 1 Senal Nr. 1 Sec. Contract Contract C | ×   |
| i n concer i (éstinse)                                                                                                    | 1984 Martin Contraction Contraction Contra |     |
| TOTOMAN                                                                                                    |                                                                                                    | •   |
| 4, 1120, 8                                                                                                    | Additional Contraction of Middle and Additional Additional Ad                                                                                                    |     |
| 3.444                                                                                                    | And the second second se                                                                                                    | ~   |

Рисунок 8 - Готовность программы «RobotRadarTest V1.0» к проведению измерений

6.4.2.4 Подготовить генератор Tektronix AFG 3022 к проведению измерений. Панель управления генератора и его дисплей отображения информации показаны на рисунке 9.

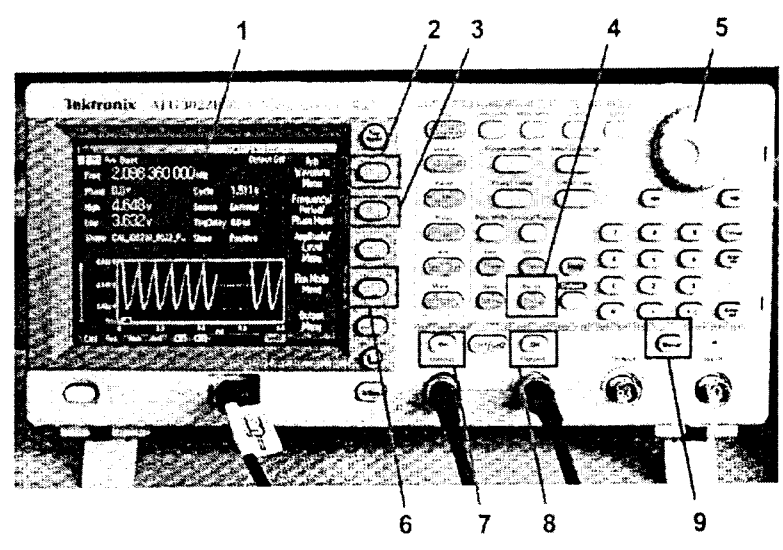

Рисунок 9 - Панель управления генератора Tektronix AFG 3022

- 1. Дисплей отображения информации
- 2. Кнопка выбора формы генерируемого сигнала
- 3. Кнопка выбора частоты/ периода/ фазы генерируемого сигнала
- 4. Кнопка выбора режима работы генератора
- 5. Навигатор выбора режима
- 6. Кнопка выбора уровня амплитуды генерируемого сигнала
- 7. Кнопка включения первого канала
- 8. Кнопка включения второго канала
- 9. Кнопка включения режима генерации

6.4.2.5 Включить кнопку 4 выбора режима работы генератора, навигатором выбора режима 5 установить режим работы генератора «Внутренний». Включить кнопку выбора канала в положение «СН1». Кнопкой выбора формы генерируемого сигнала выбрать форму сигнала «синус», кнопкой «пачка» установить длительность пачки 0,7 мс.

6.4.2.6 Включить кнопку 3 выбора частоты/ периода/ фазы генерируемого сигнала, навигатором выбора режима 5 установить выбор частоты. При помощи кнопок цифрового набора установить частоту 839,2 кГц, соответствующую значению имитируемой скорости 20 км/ч (в соответствии с таблицей 3).

частоты/ периода/ фазы генерируемого 6.4.2.7 Включить кнопку 3 выбора выбора режима 5 установить выбор фазы. Значение фазы сигнала, навигатором устанавить равным 0 °.

6.4.2.8 Включить кнопку 6 выбора уровня амплитуды генерируемого сигнала. Установить минимальное значение амплитуды плюс 4,53 В, максимальное значение амплитуды 5,585 В.

6.4.2.9 Включить кнопку выбора канала в положение «СН2». Последовательно проделать операции по п.п.6.4.1.3 - 6.4.1.8

6.4.2.10 Включить кнопки 7 и 8 активирования первого и второго каналов соответственно.

6.4.2.11 Одноразовое нажатие кнопки 9 включения режима генерирования имитирует прохождение транспортного средства в зоне действия измерителя скорости, формируя длительность пачки управляющих синусоидальных сигналов на частоте соответствующей имитируемой скорости равной 0,7 мсек.

На экране компьютера в информационном окне считать значение 6.4.2.12 измеренной скорости поверяемым измерителем скорости. В области «Measurement» программы «RobotRadarTest V1.0» отобразится измеренная скорость, как показано на рисунке 10.

| ienolal<br>aten T                | 6 Alexandra<br>96 Cull Stime:                                                                          |                                                                  | 41 T South         | co                                                          | beckum Taruan            | Ini     |
|----------------------------------|----------------------------------------------------------------------------------------------------|------------------------------------------------------------------|--------------------|-------------------------------------------------------------|--------------------------|---------|
| estor liest                      | user                                                                                                   | <u> </u>                                                         | currect Seriel     | INC 550 10 (48)                                             | 5W-Version 34            | L-Slat  |
| A Stracture                      | 500md<br>100                                                                                           | 0 km/h                                                           | Distance<br>HHH H  | m 1(                                                        | ).0 m 🕌                  | i# # '  |
| Speed<br>Speed                   | = 100 () km/h - L<br>= 100 () km/h - L                                                                 | ength = 10 m;<br>ength = 10 m;                                   | v≖ Stait Meauaemen |                                                             | ***********              |         |
| Speed<br>Speed<br>Speed<br>Speed | <ul> <li>100.0 km/h: L</li> <li>100.0 km/h: L</li> <li>100.0 km/h: L</li> <li>100.0 km/h: L</li> </ul> | ength = 10 m.<br>ength = 10 m.<br>ength = 10 m.<br>ength = 10 m. |                    |                                                             |                          |         |
| *******                          | ******                                                                                                 | 20130191355553489489                                             | uu Shop Measuremen | атта <b>ни ки</b> тики и кала кала кала кала кала кала кала | ne descurse exerte e ent | ******* |

Рисунок 10 - Отображение измеренной скорости

6.4.2.13 Последовательно проделать операции по п.п.6.4.2.3 - 6.4.2.12 для всех значений доплеровской частоты, соответствующих значениям имитируемой скорости указанным в таблице 3.

6.4.2.14 Результаты поверки считать положительными, если измеренные значения скорости находятся в пределах, указанных в таблице 3.

Измеренная радиолокационным блоком измерений скорости скорость должна находится в пределах, указанных в таблице 3.

| Гаолица 3                   |                                                                    |                                                          |                                                           |
|-----------------------------|--------------------------------------------------------------------|----------------------------------------------------------|-----------------------------------------------------------|
| Доплеровская частота,<br>Гц | Значение<br>имитируемой<br>скорости, км/ч<br>(на частоте 24,1 ГГц) | Минимальное<br>значение<br>имитируемой<br>скорости, км/ч | Максимальное<br>значение<br>имитируемой<br>скорости, км/ч |
| 839,4                       | 20                                                                 | 19                                                       | 21                                                        |
| 2098                        | 50                                                                 | 49                                                       | 51                                                        |
| 4197                        | 100                                                                | 99                                                       | 101                                                       |
| 6295                        | 150                                                                | 148,5                                                    | 151,5                                                     |
| 8393                        | 200                                                                | 198                                                      | 202                                                       |
| 10492                       | 250                                                                | 247,5                                                    | 252,5                                                     |

- -2

### 7. Оформление результатов поверки

7.1 На комплекс, прошедший поверку с положительными результатами, выдается свидетельство о поверке установленной формы.

7.2 При отрицательных результатах поверки комплекс к применению не допускается и на него выдается извещение о непригодности с указанием причины забракования.

Заместитель начальника НИО-10 – начальник НИЦ

Э.Ф. Хамадулин